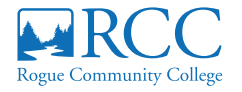

## **ONLINE BOOKSTORE**

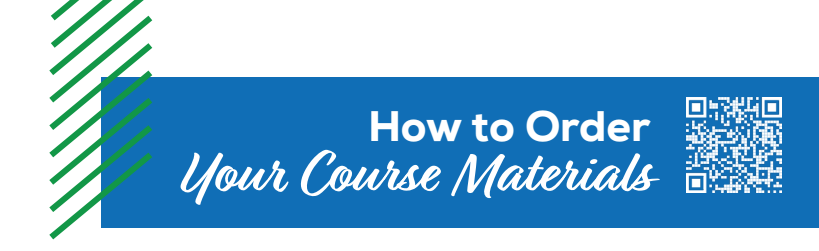

| Regue Construinty College Official Booknow |        |                                                                                                    | Login L                                                                                       |        |
|--------------------------------------------|--------|----------------------------------------------------------------------------------------------------|-----------------------------------------------------------------------------------------------|--------|
|                                            | Menu v | School Sign In<br>Webra 90<br>Webra 90 | Sign in to Your Account<br>tender States (C<br>Penerot<br>Program (Conver)<br>Regram (Conver) | Щ соню |

Visit **roguecc.ecampus.com** and select **Login/Sign Up** in the upper-right corner. Select **Sign In via Your School Account.** 

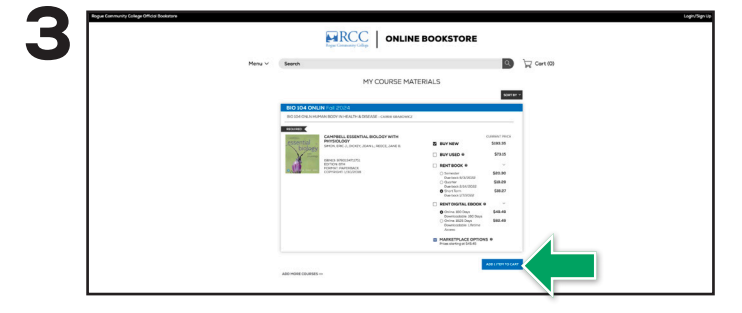

Your course materials will automatically populate based on your schedule. Select the item(s) to be purchased and select **Add Item to Cart.** 

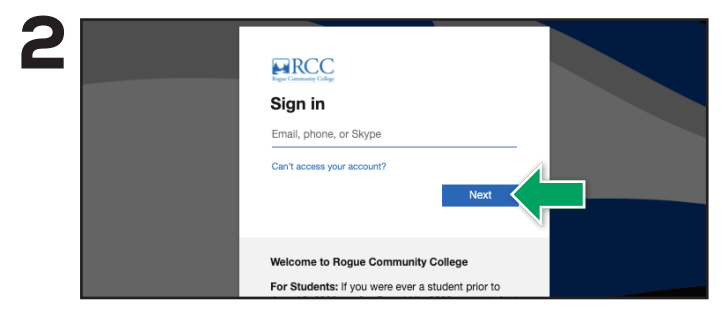

You will be redirected to sign in with your Rogue Community College credentials.

|                                              |                                                                                 | 1000                                    |
|----------------------------------------------|---------------------------------------------------------------------------------|-----------------------------------------|
|                                              |                                                                                 | PC current                              |
| MY CART (1)                                  |                                                                                 |                                         |
|                                              | ORDER SUMMARY                                                                   | ( ) ( ) ( ) ( ) ( ) ( ) ( ) ( ) ( ) ( ) |
| ITEM ONE                                     |                                                                                 |                                         |
| CAMPBELL ESSENTIAL BIOLOGY WITH PHYSIOLOGY   | \$193.35                                                                        |                                         |
| CONDITION NEW                                | 1 V YOU SAVED.                                                                  |                                         |
| essential day and children                   | SHPPING P                                                                       | HEE                                     |
| BIO 104 CHLIN HUMAN BOOY IN HEALTH & DISEASE | PROCEED TO CHECKDU                                                              | · .                                     |
| 1.5.5                                        | CONTINUE SHOPPING                                                               |                                         |
|                                              | WEATONY                                                                         |                                         |
|                                              | PayPal Pckept                                                                   |                                         |
|                                              | No. Standard P. part in Advantion & marchine (see a starts \$550).<br>No. Norma | Current Prophy and                      |
|                                              | Have a promo-code?                                                              |                                         |
|                                              |                                                                                 | ADDCX -                                 |

Review your order and select **Proceed to Checkout**.

|                                                                     | RCC   or                                                                                                    | NLINE BOOKSTORE |           |         |
|---------------------------------------------------------------------|----------------------------------------------------------------------------------------------------|-----------------|-----------|---------|
| Heni v                                                              | Saunt                                                                                                    |                 |           | Cert 03 |
| SECURE CHECKS                                                       | UT                                                                                                    |                 |           |         |
| 1. SHIPPING ACCH                                                    | w                                                                                                    |                 | (1)       | err.    |
| * maximal factor                                                    |                                                                                                    |                 |           | · ·     |
| Full Name*                                                          |                                                                                                    |                 | 1724      | 043.95  |
| Address(ine 1*                                                      |                                                                                                    |                 | SUETOINA. | 5183.35 |
| address in a                                                        |                                                                                                    |                 | 10V SH16D |         |
|                                                                     |                                                                                                    |                 | D-BALLIC  | FREE    |
| con-                                                                |                                                                                                    |                 |           |         |
| Schempford .                                                        | -Select a Suite-                                                                                                    |                 |           |         |
| ZyrPostal Code*                                                     |                                                                                                    |                 |           |         |
| County*                                                             | United States of America                                                                                                    |                 |           |         |
| Phone Interview *                                                   |                                                                                                    |                 |           |         |
|                                                                     |                                                                                                    |                 |           |         |
| Receive Online Updates                                              | Cpt.os                                                                                                    |                 |           |         |
| at thightig belowy<br>confirmation, remaining an<br>isominden, etc. | By dealing 10(pr-br2) agree to receive cell<br>phares test messages from as regarding<br>order updates.                                                                                                    |                 |           |         |
| Reside News and Offers                                              | Onton                                                                                                    |                 |           |         |
|                                                                     | By soliciting "Spiror", Lapric to include<br>involving messages, including descends<br>and permitted a come, at the glocom<br>number probability (QVI) to<br>unadatorial to Monage Proparity solities,<br>Mig and data stars may apply |                 |           |         |
| 2. SHIPPING METHO<br>3. PAYNOLM METHO<br>4. REVIEW                  | 00<br>20                                                                                                    |                 |           |         |

Begin the checkout process by selecting your **Ship to Campus** preference or entering your shipping address. Select **Continue** to choose your shipping method.

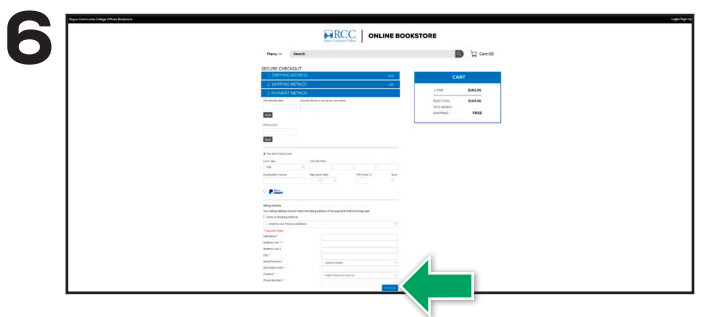

Select or enter your payment method. Select **Continue** to review and complete your order.

If a rental is being ordered, a credit card is required at checkout regardless of the selected payment method. The credit card will not be charged unless the rental is not returned or is damaged.

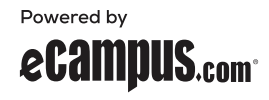